# 2023年科学家精神教育基地 申报与提名工作指南

科学家精神教育基地办公室 2023 年 4 月

## 编制说明

根据《关于开展2023年科学家精神教育基地建设与服务工作的通知》(科协发宣字〔2023〕9号),科学家精神教育基地 办公室编制《2023年科学家精神教育基地申报与提名工作指南 》。本指南涵盖提名渠道(推荐单位)的系统使用以及填报要 求等内容。

本指南内容将与中国科协智慧科技人才评审系统 (https://kecaihui.cast.org.cn/login)最新版本同步更新。

联系人:

2023年科学家精神教育基地申报与提名系统技术支持

刘洪宇: 18612288165

中国科协科学技术传播中心

陶薇如 010-87413318

张亦旒 010-87413368

董亚峥 010-87413320

中国科协宣传文化部

兰雪滢 010-68574158

注:提名指申报,候选单位指申报场馆,申报渠道指提名(推荐)单位,其他信息以通知为准。

|            |        | 目      |      | 录  |    |
|------------|--------|--------|------|----|----|
| <b>—</b> ` | 重要事项   | 提示     |      |    | 4  |
| 二、         | 申报场馆   | 系统使用说  | 明    |    | 4  |
|            | (一)系统网 | 网址及浏览  | 器    |    | 4  |
|            | (二)注册  |        |      |    | 4  |
|            | (三)登录  |        |      |    | 4  |
|            | (四)填报  |        |      |    | 5  |
|            | (五)提交  |        |      |    | 6  |
|            | (六)退回伯 | 多改与进度  | 查看   |    | 9  |
| 三、         | 提名渠道   | (推荐单位) | 系统使用 | 说明 | 10 |
|            | (一)访问上 | 与登录    |      |    | 10 |
|            | (二)发送  | "推荐码"  |      |    | 12 |
|            | (三)审核; | 提名     |      |    | 12 |
|            | (四)退回; | 及撤销    |      |    | 15 |

### 一、重要事项提示

关于申报条件、工作要求等具体内容,详见《关于开展 2023年科学家精神教育基地建设与服务工作的通知》,现 将重要事项提示如下:

 提名(申报)材料不得涉及国家秘密,提名(申报) 材料在系统中上传。违反保密规定的,取消被提名(申报) 资格。

2. 材料为线上提交。提名渠道(推荐单位)请于2023
 年4月30日17:00前在线完成提名(申报)工作。

3. 如申报场馆被多渠道提名(推荐), 仅需添加"推荐码"进行关联, 无需重复填报。

#### 二、申报场馆系统使用说明

(一)系统网址及浏览器

2023年科学家精神教育基地申报与评审系统网址: https://kecaihui.cast.org.cn/login。请使用电脑端的网页浏览器,推荐使用谷歌浏览器。

(二)注册

首次使用本系统,请点击"新用户注册"进行注册,如 实填写申报场馆相关信息,不得代为注册。系统将对申报场 馆的姓名、手机、身份证信息进行三要素核验。

(三)登录

如您已注册过本系统账号,可通过以下方式登录系统:

 1. 短信登录:在登录页面选择"手机短信登录",输入 "手机号"后,点击下方"发送验证码",接收短信验证码 并输入,点击"登录"按钮即可进入系统。如下图:

密码登录:在登录页面选择"账号密码登录",账
 号即注册时提供的手机号。

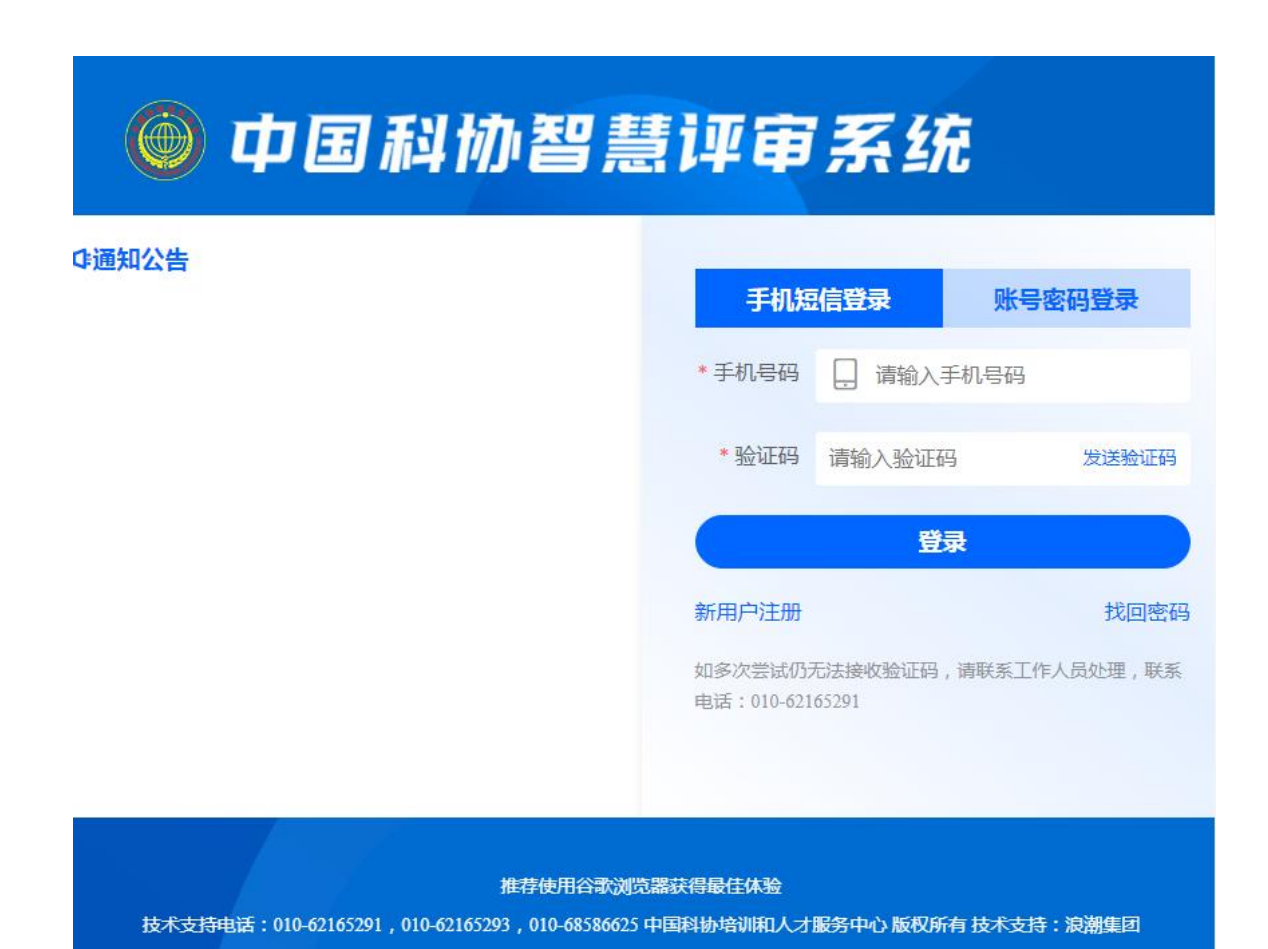

(四)填报

登录成功后,在"科学家精神教育基地"对应栏中( 图一),点击"开始填报"进行填报,每项填报内容的具体要求详见相应填报区域。如下图二:

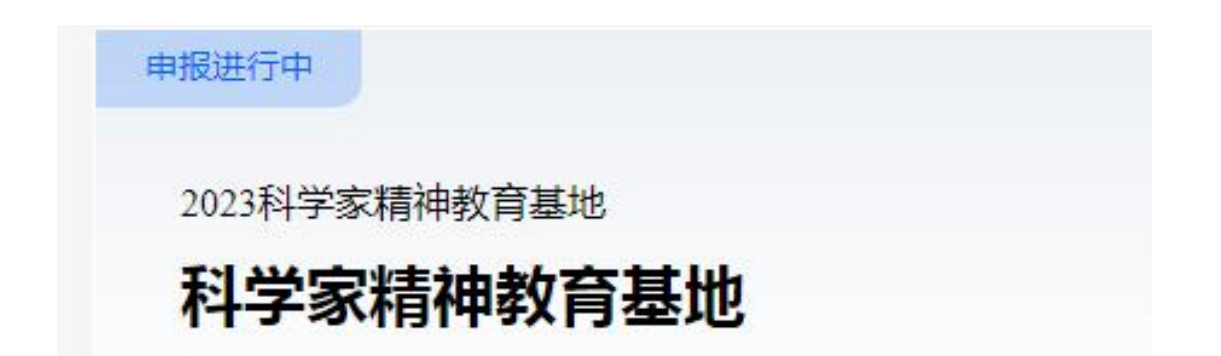

|           | 国作针的   | 百息评申杀玠   | +# 甲版                 |                | ų.              |
|-----------|--------|----------|-----------------------|----------------|-----------------|
|           |        | 201      |                       |                | * *             |
|           |        | LUI      |                       |                |                 |
|           |        | 111      | 科字家精神                 | <b>我</b> 同     | 量地 前期           |
|           | 211138 |          |                       |                |                 |
| 本情况       | •      | 基本情况     |                       |                |                 |
| 储情况与特     | 寺色◎    | • 申报场馆名称 | 以申报为科学家精神教育基地的具体场馆全称  |                |                 |
| ##材料      | 0      |          | (此项必增                 |                |                 |
| CHE PAPE  |        | * 所在省市   | 北京/北京市/朝阳区 请输入关键词控索 ③ | 请填写详细联系地       | 址               |
| 动开展       | 0      | •法定代表人姓  | 请填写法定代表人真实姓名          | * 法定代表人职       | 请填写法定代表人职务      |
| 陈与藏品作     | 育况◎    | 名        |                       | 务              |                 |
| Abstabled |        |          | 此项必续                  |                | 此项必须            |
| 他材料       | 0      | * 联系人姓名  | 请填写联系人直实姓名            | • 联系人职务        | 请填写联系人职务        |
| 线提交       | 0      |          | 此项必填                  | - m/ = 1 + n/+ | 此项必须            |
|           |        | * 联系人手机  | 请输入11位于机号的<br>此项必填    | * 联系人邮相        | 请項与电子即箱<br>此项必值 |
|           |        | * 联系人座机  | 请填写座机号码               |                |                 |
|           |        |          |                       |                |                 |
|           |        |          |                       |                |                 |
|           |        |          |                       |                |                 |

(图二)

(五)提交

第一步:核对填报信息。您可点击"材料预览",确 认填报信息的完整性和准确性,并对客观性和真实性进行 承诺。如下图:

| 🔘 中国科    |                  |                                    | ¢ 😣    |
|----------|------------------|------------------------------------|--------|
|          | 2023年            | 国科协科学技术传播中心                        |        |
|          | … 科字             | 家精神教育基                             |        |
| 基本情况     | 在线提交             |                                    |        |
| 场馆情况与特色。 | 0                | 2                                  | 3      |
| 宣推材料 🥹   | 核对填报信息           | 添加提名(推荐)渠道                         | 提交填报材料 |
| 活动开展 📀   | 您可通过以下两种方式核对您的填  | 报信息是否完整、准确。<br>可然需要苏レ时间,法对办学生      |        |
| 展陈与藏品情况。 | 预览时,PDF材料仅包含您的填报 | J能需要软体的问,调测心等待。<br>信息,不包含提名渠道相关信息。 |        |
| 其他材料     | "查看填报详情"可通过网页在线查 | 看您的填报信息。                           | ٦      |
| 在线提交 💿   |                  |                                    |        |
|          |                  | ✔ 本人对填报内容及全部附件材料的客观性和真实性           | 负责。    |
|          |                  | 下一步                                |        |

第二步:添加提名渠道(推荐单位)。请获取关联"推荐码","推荐码"是建立提名关系的重要标识,由提名 渠道(推荐单位)发放给申报场馆,请联系提名渠道(推 荐单位)获取。填写推荐码后将显示提名渠道(推荐单位) 信息,请核对后继续。如下图:

| 🔘 中国科    | 斗协智慧评审系统                     | ♀ 申报                        |                          |                  | ¢ 😣    |
|----------|------------------------------|-----------------------------|--------------------------|------------------|--------|
|          | <b>2023</b><br>₩             |                             | <sup>技术传播中心</sup>        | , <b>〉</b><br>基地 |        |
| 基本情况 📀   | 在线提交                         |                             |                          |                  |        |
| 场馆情况与特色  | $\odot$                      | -                           | 2                        |                  | 3      |
| 宣推材料 📀   | 核对項排                         | 記                           | 添加提名(推荐)渠道               | i                | 提交填报材料 |
| 活动开展 😔   | 您即将向以下提名<br>推荐码是您向提名(推       | (推荐)渠道提交材料<br>(荐)渠道提交材料的必须( | 言息,请联系对应提名(推荐)渠          | 道获取              |        |
| 展陈与藏品情况♥ | ·请依照评审办法要求<br>·提名(推荐)截止时间    | 添加对应数量的推荐码<br>前,您可以追加提名(推荐  | )渠道,请放心提交材料便于渠           | 道尽快处理            |        |
| 其他材料 📀   | ·提交材料后 , 如需编<br>·提交材料后 , 您可以 | 辑材料,需联系所有渠道<br>通过弃权来放弃特定渠道  | 将材料退回<br>的提名(推荐)资格(弃权后,# | 将不可再次向该渠道提交材     | 料)     |
| 在线提交 💿   |                              | =\#                         |                          |                  |        |
|          | 已添加的提名(推荐)多                  | <b>尾道</b> (0)               |                          | 请输入推荐码           | 添加推荐码  |
|          | 关联时间                         | 推荐码                         |                          | 提名(推荐)渠道         | 操作     |
|          |                              |                             | 暂无数据                     |                  |        |
|          |                              |                             | 上一步下                     | 一步               |        |

| 国什              | の智慧评审系统 い 甲根                                                                                                    |                                                                                                    | Ļ.                                   |
|-----------------|----------------------------------------------------------------------------------------------------|----------------------------------------------------------------------------------------------------|--------------------------------------|
|                 | ### 科字 3                                                                                                    | R精神教育基本                                                                                                    |                                      |
| •               | 在线提交                                                                                                    |                                                                                                    |                                      |
| 2⊘              | 核对填报信息                                                                                                    | ② 添加提名(推荐)渠道                                                                                                    | ③<br>提交填报材料                          |
|                 | 您即将向以下提名(推荐)渠道提3                                                                                                    | 泛材料                                                                                                    |                                      |
| 。<br>兄 <b>〇</b> | 您即将向以下提名(推荐)渠道提究<br>推荐码是您向提名(推荐)渠道提交材料<br>请依照评审办法要求添加对应数量的<br>提名(推荐)截止时间前,您可以追加助<br>提交材料后,如需编辑材料,需联系<br>提交材料后,您可以通过弃权来放弃                     | 交材料<br>粕的必须信息,请联系对应提名(推荐)渠道获取<br>推荐码<br>是名(推荐)渠道,请放心提交材料便于渠道尽快处理<br>所有渠道将材料退回<br>特定渠道的提名(推荐)资格( <del>弃权后,将不可再次向该</del>          | 渠道提交材料)                              |
| 0<br>R0         | 您即将向以下提名(推荐)渠道提交材<br>推荐码是您向提名(推荐)渠道提交材料<br>请依照评审办法要求添加对应数量的<br>提名(推荐)截止时间前,您可以追加排<br>提交材料后,如需编辑材料,需联系<br>提交材料后,您可以通过弃权来放弃<br>已添加的提名(推荐)渠道(1) | 交材料                                                                                                    | <b>渠道提交材料)</b><br>輸入推荐码              |
|                 | 您即将向以下提名(推荐)渠道提交材<br>推荐码是您向提名(推荐)渠道提交材<br>请依照评审办法要求添加对应数量的<br>提名(推荐)截止时间前,您可以追加战<br>提交材料后,如需编辑材料,需联系<br>提交材料后,您可以通过弃权来放弃<br>已添加的提名(推荐)渠道(1)  | 2017年<br>14的必须信息,请联系对应提名(推荐)渠道获取<br>推荐码<br>是名(推荐)渠道,请放心提交材料便于渠道尽快处理<br>所有渠道将材料退回<br>持定渠道的提名(推荐)资格(弃权后,将不可再次向该<br>推荐码<br>提名(推荐)赛 | <b>渠道提交材料)</b><br>輸入推荐码 添加推荐<br>譜 操作 |

第三步:提交填报材料。无需报送纸质《提名表》,您 仅需要下载打印《提名表》"单位意见"完成签字、盖章后 ,扫描上传签章页文件(pdf格式,限10MB)(注:只需要上传 盖章页)。点击"提交材料"按钮,完成提交。相关材料将 在线提交至提名渠道(推荐单位),同时您也将收到提交成 功的短信提示。

| 🔘 中国科    | 1协智慧评审系统                    | ♀ 申报                |                        | ¢ 😣                   |
|----------|-----------------------------|---------------------|------------------------|-----------------------|
|          | 2023                        | 中国科协科学技             | 支术传播中心                 |                       |
|          | 111 科                       | 学家精                 | 青神教育基                  |                       |
| 基本情况     | 在线提交                        |                     |                        |                       |
| 场馆情况与特色⊘ | $\odot$                     |                     |                        | 3                     |
| 宣推材料 📀   | 核对填掘                        | 信息                  | 添加提名(推荐)渠道             | 提交填报材料                |
| 活动开展 📀   | 本奖项为无纸化填报<br>10MB)至签章文件处图   | ,您需要下载打印《填报林<br>『可。 | 材料》 在相关位置完成签字(盖章) 后扫描获 | 并上传·含签章页的完整文件(pdf格式,限 |
| 展陈与藏品情况♥ |                             | 5.15.关              |                        |                       |
| 其他材料 📀   | 1を1番中心測は1定<br>提名単位・推荐码:5F4E | <b>5余</b> 連<br>3A   |                        |                       |
| 在线提交 💿   | <b>填报材料:2023</b> 年科学家       | 精神教育基地(传播中心测读       | 《提名渠道-测试2).pdf 预览 下载   |                       |
|          | <b>签章文件:</b> 测试-签章文件        | F.pdf 预览 下载 重新上传    |                        |                       |
|          |                             |                     | 上一步 提交材料               |                       |

(六)退回修改与进度查看

1.在中国科协提名(申报)截止时间前(2023年4月30日
 17:00),如需退回修改,请返回至"科学家精神教育基地"
 界面点击"查看提名进度"、"申请退回",向提名渠道(推荐单位)提出退回申请,由提名渠道(推荐单位)审核通过
 后退回。如被多渠道提名,退回申请需经所有提名渠道(推荐单位)审核同意。如下图:

| <b>*</b> 下载                       | 查询提名进度                                                                                                    |                  | ٤IJ<br>× |
|-----------------------------------|----------------------------------------------------------------------------------------------------|------------------|----------|
| 目报进行中                             | 已添加的提名渠道 (1)                                                                                                    | 请输入推荐码           | 追加推荐码    |
| 2023科学<br><b>科学</b><br>填服开<br>填服新 | 传播中心测试提名渠道<br>【推荐码】SF4B3A(添加时间:2023-04-0410:13)<br>【申报材料】2023年科学家精神教育基地(传播中心测试提名渠道-测试2).pdf 预览<br>【签章文件】测试-签章文件.pdf 预览 下载 重新上传<br>【提名状态】 | 下载               | 急 在:     |
|                                   | 如需更改申报材料,您可申请退回或联系渠道退回(所有渠道均退回后方可编辑<br>【点击此<br>或联系渠道退回,所有渠道退回后方可修改。您可随时放弃相关提名渠道的提名(弃权后不可罪<br>章)                                          | 处申请退回]<br>第次添加该渠 | 关闭       |
| ≛ 下载                              | 填报模板 我的填报详情 查                                                                                                    | 看提名进度            |          |

3. 完成提交后,您可在首页点击"**查看提名进度**"了解 提名(申报)进度。如下图:

| ≛ 下载                                                     | 查询提名进度                                                                                                    |                  | ×     | ×     |  |  |
|----------------------------------------------------------|----------------------------------------------------------------------------------------------------|------------------|-------|-------|--|--|
| 申报进行中                                                    | 已添加的提名渠道 (1)                                                                                                    | 请输入推荐码           | 追加推荐码 | 18    |  |  |
| 2023科 <sup>4</sup><br><b>科学</b><br><sub>填报开</sub><br>填报者 | <ul> <li>传播中心测试提名渠道         【推荐码】SF4B3A(添加时间:2023-04-0410:13)         【申报材料】2023年科学家精神教育基地(传播中心测试提名渠道·测试2).pdf 预览 ]         【签章文件】测试-签章文件.pdf 预览   下载   重新上传         【提名状态】 待課名     </li> </ul> | 下载               |       | - 在线反 |  |  |
| <b>②</b><br>道                                            | 如需更改申报材料,您可申请退回或联系渠道退回(所有渠道均退回后方可编辑)[点击此<br>X联系渠道退回,所有渠道退回后方可修改。您可随时放弃相关提名渠道的提名(弃权后不可申<br>§)                                                                                                    | 处申请退回]<br>第次漆加该集 | 关闭    |       |  |  |
| ≛ 下载                                                     | 填报模板 我的填报详情 查:                                                                                                    | 看提名进度            |       |       |  |  |

## 三、提名渠道(推荐单位)系统使用说明

(一)访问与登录

中国科协智慧科技人才评审系统网址:

https://kecaihui.cast.org.cn/login。请使用电脑端的网页浏览器,推荐使用谷歌浏览器。

推荐单位登录系统时,请沿用"账号+密码"登录系统 。评审专家登录系统时,可通过"**手机短信验证码"**的方式登 录,也可通过"账号+密码"登录。

| 🍥 中国科协智慧评审   | 系统            |                                       |
|--------------|---------------|---------------------------------------|
| <b>企通知公告</b> | 提名》           | <b>梟道(推荐单位)登录</b>                     |
|              | 手机短信登录        | 账号密码登录                                |
|              | *账号           |                                       |
|              | *密码 🔒 ••••••• |                                       |
|              | * 验证码 MBWB    | MBLVS                                 |
|              | 豐             | R R R R R R R R R R R R R R R R R R R |
|              | 新用户注册         | 找回密码                                  |
|              |               |                                       |
|              |               |                                       |

登录系统,进入"提名(推荐)单位"角色,请在系统 右上方维护、更新相关信息。如下图:

| 💮 中国科协智慧                  | <b>【评审系统</b> ☆ 推荐                                           | 1             |
|---------------------------|-------------------------------------------------------------|---------------|
| 今日<br>2023年04月04日星期二, 欢迎您 | 进入中国科协智慧评审系统。                                               |               |
|                           |                                                             | <b>四 我的资料</b> |
|                           | 请输入评选活动                                                     | Q 查询          |
|                           |                                                             |               |
| 2023年科                    | 2023 <b>科学家精神教育基地</b> <sup>我的待机</sup><br>推荐码:5 <b>F4B3A</b> | ▶ 查看全部>>      |
|                           | 申报开始时间:2023-03-01 00:00                                     |               |
|                           | 提名截止时间:2023-04-30 00:00                                     | 2             |
|                           |                                                             |               |
| [                         | 前往提名上传提名报告                                                  | 暂无我的待办        |
|                           |                                                             |               |
| μī                        | 1条 15条页 ∨ 〈 1 〉 前往 1 页                                      |               |
|                           |                                                             |               |

(二)发送"推荐码"

提名(推荐)单位在对应提名(推荐)栏中查收推荐码或 致电中国科协科学技术传播中心(陶薇如 010-87413318、 张亦旒 010-87413368)查询推荐码,并将推荐码发送给申 报场馆。"推荐码"是建立提名(推荐)关系的重要标识, 请妥善保管。【各省、自治区、直辖市科协,新疆生产建设 兵团科协及各全国学会,使用智慧科协账号登录中国科协智 慧评审系统(https://kecaihui.cast.org.cn/login),查看各单位推 荐码,由拟申报教育基地的场馆填报后,提交至下一步。】

(三)审核提名

第一步:申报场馆完成提交后,请您登录系统,进入"提 名(推荐)单位"角色,点击"前往提名"按钮,审核申报 场馆材料。如下图:

| 0 | 中国科协智                                                                                                    | 慧评审系统                                                                                                    | ☆ 推荐                                                                                         |                                           |                                               |                                | Ċ | 0 |
|---|----------------------------------------------------------------------------------------------------|----------------------------------------------------------------------------------------------------|----------------------------------------------------------------------------------------------|-------------------------------------------|-----------------------------------------------|--------------------------------|---|---|
|   | 提名工作台 / 1<br>提名 (推荐<br>第一步: 审社<br>第二步: 点证<br>第三步: 返[<br>温馨提示:<br>1.材料下载提作<br>2.多渠道提名曰<br>3.在提名截止时间后, 1<br>截止时间后, 1 | ■核提名<br>)操作指引<br><b>亥候选对象材料,为付</b><br><b>击"导出候选对象材料,为付</b><br><b>击"导出候选对象清单</b><br><b>司提名工作台,下载</b><br><b>引提名工作台,下载</b><br>时间前,提名渠道可点击<br>将不能激销提名。<br><b>精神教育基地</b><br>3提名:1)<br>5(推荐)名额:【科学 | <b>侯选对象逐一切</b><br>(** <b>按钮,号出倾</b><br><b>员告模板,根据</b><br>送题退回后方可修<br>""撤销提名",候<br>***撤销提名",候 | 每日月月二日、1月月月月月月月月月月月月月月月月月月月月月月月月月月月月月月月月月 | <b>所有候选对象的</b><br>昆回至候选对象进<br><b>主荐),感谢您的</b> | 的提名(推荐)。<br>行材料修改。提名<br>支持与配合。 |   |   |
|   | 查询                                                                                                    | 下载候选对象清单                                                                                                    |                                                                                              |                                           |                                               |                                |   |   |
|   | 状态                                                                                                    | 申报场馆名称                                                                                                    |                                                                                              | 场馆类别                                      | 提名材料                                          | 操作                             |   |   |
|   | 待提名                                                                                                    | 测试2                                                                                                    |                                                                                              | 重大科技工程纪念馆(遗迹)类                            | 前往下载                                          | 前往提名退回                         |   |   |
|   | 日提名                                                                                                    | 两弹一星馆                                                                                                    |                                                                                              | 重要科研设施                                    | 前往下载                                          | 撤销提名                           |   |   |
|   |                                                                                                    |                                                                                                    |                                                                                              | 共2条 15条页 ∨ <                              | 1 >                                           | 前往 1 页                         |   |   |

第二步:选择相关申报场馆,在"操作"栏中点击"前 往提名",核对提名渠道(推荐单位)信息,为申报场馆填 写提名(推荐)意见。提名(推荐)单位应认真审核报材料 ,对申报场馆进行客观准确评价。

填写完成后,请下载"提名(推荐)意见"页,签字、 盖章后上传系统。点击"确定提名",完成对该申报场馆 的提名(推荐)。如下图:

| 中国科协智慧评审系统 ☆ 推荐                                                                                                    | Ļ                     | 1 <b>Q</b> |
|----------------------------------------------------------------------------------------------------|-----------------------|------------|
| 提名工作台/ 审核提名<br>提名(推荐)操作指引<br>第一步:审核候选对象材料,为候选对象逐一填写提名(推荐)意见并提名。<br>第二步:点击"导出候选对象清单"按钮,导出候选对象清单。<br>第三步:返回提名工作台,下载报告模板,根展导出的候选对象清单值写并上传提名报告,完成所有候选对象的提 | 客(推荐)。                |            |
| <ul> <li>溫智扬</li> <li>1.材料下</li> <li>2.多集選</li> <li>3.在提名</li> <li>截止时间</li> <li>核对渠道信息</li> <li>填写提名(推荐)意见</li> <li>确认提名(推荐)</li> </ul>              | ×<br>提名               |            |
| ₽<br>-系統提供申报部分(含签章文件)、完整版、候选对象资料包等材料,请在列表中点击「材料下载」进行下载<br>-如您需要修改提名(推荐)意见,请返回上──步修改<br>下载电子版(提名意见部分)                                                  |                       |            |
|                                                                                                    | Alester               |            |
| 已總会     两弹 星馆     重要科研设施     前往下载       共2条     15条/页 ~     1                                                                                         | <b>撤销提名</b><br>前往 1 页 |            |

如需对多名申报场馆进行提名,请重复上述步骤。

提名渠道(推荐单位)批量下载"提名意见"页,统一 盖章后上传整个表格。

(四)退回及撤销

1. 退回:请选择相关申报场馆,在"操作"栏中点击"退回",输入退回理由,再点击"确定",即可完成退回操作。

2. 撤销提名:如需撤销提名,请选择相关申报场馆,在"
 操作"栏中点击"撤销提名"按钮,在弹出的确认窗口点击
 "确认"按钮,即可成功撤销对当前申报场馆的提名。如下图:

#### ● 中国科协智慧评审系统 ☆ 推荐

提名工作台 / 审核提名

提名(推荐)操作指引

- 第一步:审核候选对象材料,为候选对象逐一填写提名(推荐)意见并提名。
- 第二步:点击"导出候选对象清单"按钮,导出候选对象清单。
- 第三步:返回提名工作台,下载报告模板,根据导出的候选对象清单填写并上传提名报告,完成所有候选对象的提名(推荐)。

<u>Á</u>

温馨提示:

1.材料下载提供候选对象PDF材料和相关附件的下载。

2.多渠道提名的候选对象需所有提名渠道退回后方可修改。

3.在提名截止时间前,提名渠道可点击"撤销提名",候选对象材料将从中国科协退回至提名渠道,提名渠道可退回至候选对象进行材料修改。提名截止时间后,将不能撤销提名。

| 您的提得 | <b>呂(推荐)名额:【科学家精神教育</b> | 基地】可提名 50 人 ( 项 ) ,建议根据填报情况择优提名 | (推荐),感谢您的 | 支持与配合。 |
|------|-------------------------|---------------------------------|-----------|--------|
| 查询   | 下载候选对象清单                |                                 |           |        |
| 态    | 申报场馆名称                  | 场馆类别                            | 提名材料      | 操作     |
| 待提名  | 测试t2                    | 重大科技工程纪念馆(遗迹)类                  | 前往下载      | 前往提名退回 |
| 已揭名  | 两弹一星馆                   | 重要科研设施                          | 前往下载      | 撤销提名   |